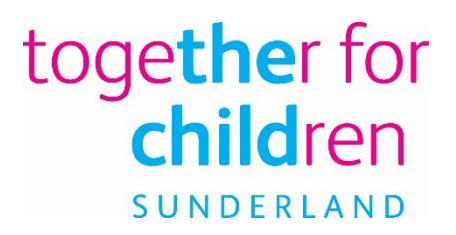

# Early Education for Two Year Olds

### **Family Portal**

## How to apply online

Using the Family Portal to make an application

To start your online application, visit our website:

https://emsonline.sunderland.gov.uk/CitizenPortal\_LIVE/

This document has been created to help guide you through completing an online application for Two Year Old Funding via the Family Portal.

Through the portal you can make applications for Two Year Old Funding and Free School Meals.

To make an online application you will need a valid email address to complete the registration process and to receive confirmation of your application.

If you have any difficulties making an application, please contact us by telephone: (0191) 561 3126 or email: <u>fis@togetherforchildren.org.uk</u> or use the contact us link on the Family Portal.

#### How to qualify for free two year old early education places

To be eligible under the Benefits Based criteria **you** must be in receipt of one of the benefits listed below:

- Universal Credit
- Income Support
- Income based Jobseeker's Allowance
- Income-related Employment and Support Allowance
- Guarantee element of Pension Credit
- Support under part VI of the Immigration and Asylum Act 1999
- Child Tax Credit and/or Working Tax Credit and have an annual income, as assessed by the Inland Revenue that does not exceed £16,190 or

To be eligible under Other Criteria **your child** must:

- Be cared for by the Local Authority
- Have left care through a Special Guardianship, Residence Order or a Child Arrangement Order
- Be in receipt of Disability Living Allowance
- Have a Statement of SEN or an Education, Health and Care Plan

#### How do I apply for a free two year old early education place?

You can apply online via the Families Portal using the following link:

#### https://emsonline.sunderland.gov.uk/CitizenPortal\_LIVE/

|                                        | Family Port                                                                                                    |  |  |  |
|----------------------------------------|----------------------------------------------------------------------------------------------------|--|--|--|
| Home                                   | 🌡 Login 🕼 Register 🕼 English/Cymraeg ◄                                                                                                    |  |  |  |
| Don't have an account? Please register | Welcome to the Sunderland City Council Family Portal                                                                                                    |  |  |  |
| Email Address                          | You are able to apply for the following services                                                                                                    |  |  |  |
| aperson@gmail.com                      | Free School Meals     Two Year Old Funding                                                                                                    |  |  |  |
| Password                               | If you have recently used our online service to apply for one of these services, you will need to use these login                                                                     |  |  |  |
| Q,                                     | details for this service and will not need to re-register.                                                                                                    |  |  |  |
| Login                                  | In you are new to the portal please use the <b>Register</b> option.<br>In order to use the Family Portal please ensure that your computer/device is running one of the below browsers |  |  |  |
| Forgotten your password?               | Internet Explorer 10     Internet Explorer 11                                                                                                    |  |  |  |
|                                        | Mozilla Firefox (latest version)                                                                                                    |  |  |  |
|                                        | Goade Chrome (latest version)                                                                                                    |  |  |  |

We will then check your eligibility and let you know whether you qualify for a Free 2 Year Old Early Education place.

#### Setting up your account on the Family Portal

You will need to register with a valid email address to use the Family Portal. You need only do this once, as when you have set-up your account you will be able to use your email address and password to log-in to the account again.

#### Logging-in with a Family Portal account

If you have previously registered with our Family Portal enter the email address you used to register and your password and click **Login**.

| A Home                                 |
|----------------------------------------|
| Don't have an account? Please register |
| Email Address                          |
|                                        |
| Password                               |
| هر                                     |
| Login                                  |
| Forgotten your password?               |
|                                        |

#### New user of the Families Portal

If you are new to the Family Portal website and creating an account for the first time or need to re-register with a new email address please click **Register** where it says **Don't have an account? Please Register**. This will open the **Registration** screen. You will need to complete your details for all boxes marked with an \*

|                   | Email Address                                               | Please enter password It must be a minimum of 10                                      |                   |
|-------------------|-------------------------------------------------------------|---------------------------------------------------------------------------------------|-------------------|
| Email Address *   | aperson@gmail.com                                           | characters, not longer than 128<br>characters                                         |                   |
| Confirm Email *   | aperson@gmail.com                                           | It must contain a minimum of 2<br>number(s)     It must contain a minimum of 1        |                   |
| Password *        | Q.                                                          | lower case character                                                                  |                   |
| onfirm Password * | a,                                                          | It must contain a minimum of 1     upper case character     It must contain minimum 1 |                   |
| Secret Question * | 1: Town of Your Birth                                       | special characters <ul> <li>It must not be same as the</li> </ul>                     |                   |
| Secret Answer *   | ₽°                                                          | username                                                                              |                   |
|                   |                                                             | sensitive.                                                                            | are symbols like: |
|                   | Answer to your question in case<br>you forget your password |                                                                                       | @%#&^*            |

#### Setting up your account

Enter you Email Address and input the same address into the **Confirm Email** box.

Enter your chosen Password and enter the same password into the **Confirm Password** box.

If you click in the box to enter information it will provide guidance about setting up a password. Your password will need:

To be at least 10 characters long and up to a maximum of 128

Must contain at least one of each of the following:

- UPPER CASE CHARACTER
- lower case character
- number
- special character these include ! " £ \$ % ^ ( ) \_ + . ? @ Space

Select a Secret question from the drop down menu

Type in the answer to your **Secret Question** in to the **Secret Answer** box then click **Next** 

#### Providing information about you and your family

You need to provide details about yourself. The fields marked with an \* must be completed

| Title *    | * | Please select          | ~ |
|------------|---|------------------------|---|
| Forename * | 4 |                        |   |
| Surname *  | 4 |                        |   |
| Gender *   | 4 | Please select a gender | ~ |

Provide information about where you live and how to contact you.

Enter your Postcode and press

| To find your home address please enter you<br>Address Manually' and type the correct addr | Ir postcode and then click Find Address. If you do not know your postcode, look it up here If your address is not listed, press the `Enter<br>ress in the boxes provided. |
|-------------------------------------------------------------------------------------------|----------------------------------------------------------------------------------------------------|
| Postcode *                                                                                | SR5 1JB                                                                                                    |
|                                                                                           | Find Address Enter Address Manually                                                                                                    |
|                                                                                           | 43, Newcastle Road, Sunderland, SR5 1JB                                                                                                    |
|                                                                                           | 47, Newcastle Road, Sunderland, SR5 1JB<br>49, Newcastle Road, Sunderland, SR5 1JB                                                                                        |
|                                                                                           | Flat A, 49, Newcastle Road, Sunderland, SR5 1JB                                                                                                    |
|                                                                                           | Select                                                                                                    |

When you find the correct address, click to highlight the correct one then press

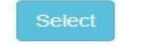

Submit Registration

If you cannot find your address, you can add your address manually press After telling us where you live, please provide us with at least one telephone number

| Please supply a telephone number where you | can be  | contacted during normal office hours, if necessary. |
|--------------------------------------------|---------|-----------------------------------------------------|
| Home Phone                                 | c       |                                                     |
| Mobile Number                              |         | 07875469125                                         |
| Work Phone                                 | c       |                                                     |
|                                            | Sub     | mit Registration                                    |
|                                            | * Requi | ired field                                          |

When you have entered all of your contact details please click

You will then get the following screen telling you that you have been sent an email.

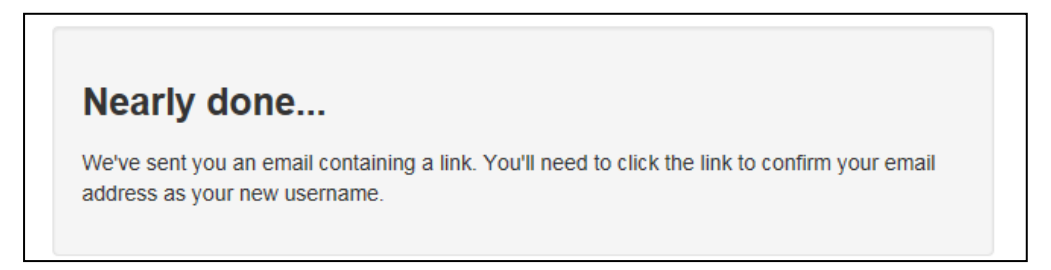

Thank you for registering with the Family Portal.

To activate your account we need you to confirm your email address is valid. To do this, click on the link below this will take you to a page where you can enter your password and login.

https://vm2008x64r2/CitizenPortal/Account.Mvc/CompleteRegistration/1116 c24f5101-36c5-4450-853c-3141565009aa

Please note: if you are unable to click on this link, carefully copy and paste the text into your Internet browser.

Kind Regards, Portal Administrator

Important - Please do not reply to this email as this account is not monitored.

You need to click on the link in the email or copy and paste it into your Internet Browser.

### Thank you for registering

Thank you for confirming your email address. Your registration is now complete. When you sign in, use your email address as your username.

Your registration is now complete.

#### Logging into the Family Portal to make an application

Once you have completed your registration with the Family Portal you will be able to make an application.

This guidance will tell you how to make an application; reset your password or change your email address.

Open the Family Portal https://emsonline.sunderland.gov.uk/CitizenPortal LIVE/

Enter your Email Address and Password and click Login

| A Home                                 |
|----------------------------------------|
| Don't have an account? Please register |
| Email Address                          |
|                                        |
| Password                               |
| Q.                                     |
| Login                                  |
| Forgotten your password?               |
|                                        |

If you have forgotten your password then click on the Forgotten your password? Enter your email address to be sent a link regarding changing your password. You can also change your password when you are logged in to the Family Portal by clicking **My Account** and selecting the **Change** Password option.

My Family

To see the details of children you have already told us about, press . If you have already provided a child's details you do not need to provide them again. However, you can add additional children at any time. You may wish to provide details of all of your children even if you do not wish to make an application for them at this time.

In the 'My Family' area, click **Add Child** and fill out the child's details and address. Click **Add Child** to save the child's details and you will see them added to the **My Family** section.

To make an application Click the Home button to return to the main screen and then click

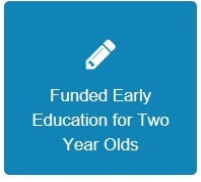

If you have previously made other Two Year Old Funding claims they will be shown here.

Click **Apply** to start a new Early Education for Two Year Old claim.

| Funded Early Education for Two Year Old Children                                                                                                    |           |
|----------------------------------------------------------------------------------------------------|-----------|
| Welcome to the 2 Year Old Funding homepage. Manage all of your tasks from this central location.                                                        |           |
| Children whose age is covered by the funded early education for two year old children arrangements<br>No eligible children found for 2 Year Old Funding |           |
| Back                                                                                                    | Add Child |

If you have used this website before you maybe be presented with details of your children, if they are eligible for TYOF you will be able to select and apply. However it is more likely that this is the first

time you have used this site and we have no details about your children - so press

Add Child

| ad a child                |                 |                                                          | Your child's legal names          |
|---------------------------|-----------------|----------------------------------------------------------|-----------------------------------|
| Forename *                | 4               | Bailey                                                   |                                   |
| Middle Name               | 4               |                                                          |                                   |
| Surname *                 | 4               | Baxter                                                   |                                   |
| Gender *                  | 4               | Male                                                     | Ethnicity, First Language and     |
| Date of Birth *           | <b>m</b>        | 22/03/15                                                 | <b>Belationship</b> – type in the |
| Ethnicity *               | 4               | WENG - White English                                     | first characters to find the      |
| First Language *          | 4               | English                                                  | code you need                     |
| Relationship to Child *   |                 | Mother                                                   | *                                 |
|                           | Your<br>this cl | relationship to this child (i.e. you are the Fathe hild) | rof                               |
| Parental Responsibility * | • Ye            | s                                                        | Click to select if your           |
|                           |                 |                                                          | child has the same                |
|                           | lf you          | have legal responsibility for this child, select )       | res address and states sume       |
| Select Address *          |                 |                                                          | address                           |
|                           | *               | 1 Victoria Terrace South Sunderland SR5 1DJ              | UK                                |
|                           |                 | 😌 Clict                                                  | to add new address                |
|                           |                 |                                                          |                                   |

Once you have entered all of your child's details and selected the address, press

The system will then take you back to the Application page.

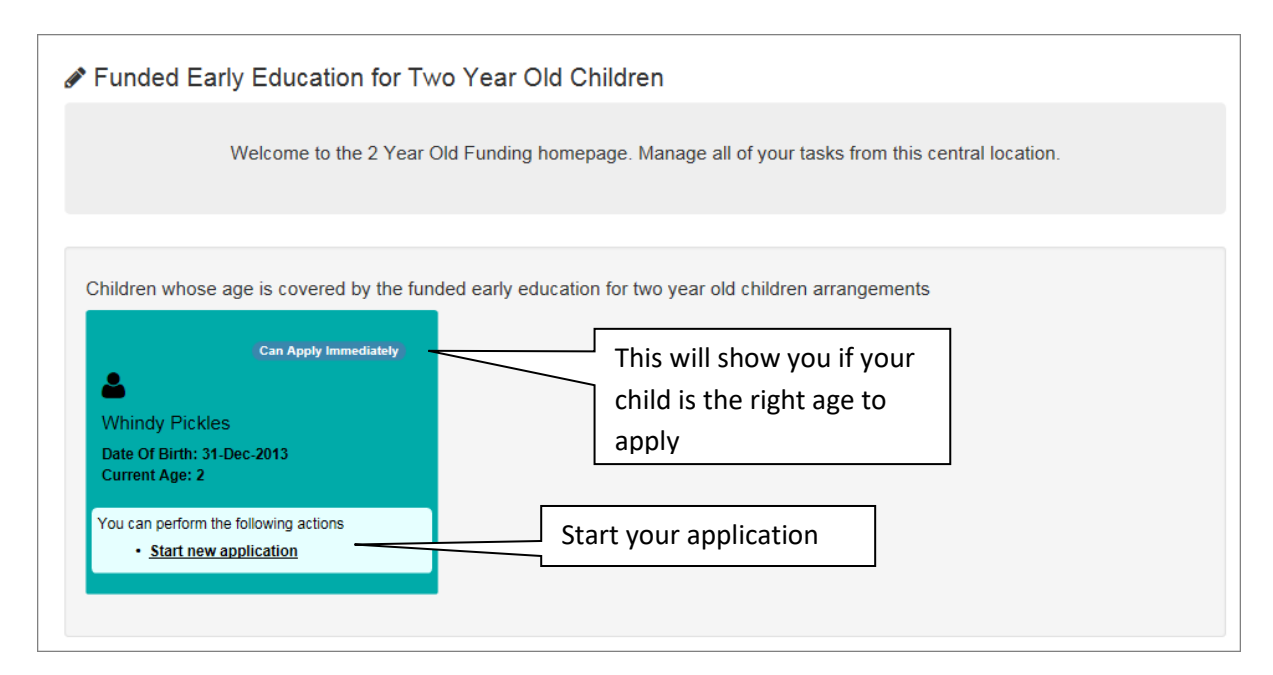

Once you have clicked to start your application, you have two different ways to apply for Two Year Old Funding: Benefits Based (Economic), or Other Criteria (Non-Economic).

N.B. If you are making a benefits based claim but have or ever have worked for HMRC or DWP, you will need to apply under Other Criteria as we need to verify this in a different way.

| Family Porta                                                                                                    |
|----------------------------------------------------------------------------------------------------|
| 🏝 My Account Sign Out 🕼 English/Cymraeg ◄                                                                                                    |
| Funded Early Education for Two Year Old Childre                                                                                                    |
|                                                                                                    |
| Other Criteria Claims (Non-Economic)                                                                                                    |
| Use this option to apply for Two Year Old Funding for looked after or SEND children. This is also the route to use if you work or have worked for HMRC or DWP. |
|                                                                                                    |

#### Making an Economic Claim

Selecting Claim on economic grounds will display the panel where you will need to add your details. You will need to enter your Date of Birth as well as either a National Insurance Number of a National Asylum Seeker Services (NASS) Number. Once all the details have been entered nue

|       | Contir |
|-------|--------|
| nress |        |
| press |        |

| lease provide the following information. This is required by D | WP to check whether you are eligible for Two Year Old Funding. |  |  |
|----------------------------------------------------------------|----------------------------------------------------------------|--|--|
| ate Of Birth *                                                 |                                                                |  |  |
| 12/12/1998                                                     | If your details are not correct, please navigate to the        |  |  |
| lease enter either:                                            | navigation bar                                                 |  |  |
| ational Insurance No. (e.g. AB123456C)                         |                                                                |  |  |
| AB123456C                                                      | Address                                                        |  |  |
| r                                                              | 66, Milton Road, Clapham, Bedford, MK41 6AS                    |  |  |
| National Asylum Seekers No. (e.g. 13 / 07 / 56789)             | Home Phone                                                     |  |  |
|                                                                | <b>C</b> 01234 838080                                          |  |  |
|                                                                | Mobile Number                                                  |  |  |
|                                                                |                                                                |  |  |
|                                                                | Gender                                                         |  |  |
|                                                                | Alle Male                                                      |  |  |
|                                                                |                                                                |  |  |
|                                                                |                                                                |  |  |
|                                                                |                                                                |  |  |
|                                                                |                                                                |  |  |
| Daisy User                                                     |                                                                |  |  |
| Gender Female                                                  |                                                                |  |  |
|                                                                |                                                                |  |  |

The system will then give you the option to review your application.

| Funded Early Education for Two Year Old Children |                                  |                                          |            |  |
|--------------------------------------------------|----------------------------------|------------------------------------------|------------|--|
|                                                  | V Step 1<br>Personal Information | Step 3<br>Give Consent Step 4<br>Results |            |  |
| Application                                      |                                  |                                          | Print this |  |
| Summary                                          |                                  |                                          | page       |  |
| Applicant Details                                | ;                                |                                          |            |  |
| Mr Bill U                                        | lser                             |                                          |            |  |
| Gender                                           | Male                             |                                          |            |  |
| Date Of Birth                                    | 12-D                             | ec-1998                                  |            |  |
| Address                                          | 66, N                            | lilton Road, Clapham, Bedford, MK41 6AS  | 3          |  |
| Home Phone                                       | 0123                             | 4 838080                                 |            |  |
| National Insurance                               | No AB1                           | 234560                                   |            |  |

You must check all of your details and read the Application Declaration carefully and then tick the solution box to agree the Legal Declaration. You will then need to press

| Step 1<br>Personal Information Step 2<br>Summary Give Consent Results                                                                                                    |
|----------------------------------------------------------------------------------------------------|
| Applicant Declaration                                                                                                    |
| I confirm that I am responsible for the child I am submitting this application for and that they live with me. All information I have provided as part of this application is correct to the best of my knowledge. I agree that my information can be shared locally for the benefit of my family. |
| ☑ I agree                                                                                                    |
| Back                                                                                                    |

You will then receive information that your application has been submitted.

|                                                                                                    | Family Portal                                                                                                |
|----------------------------------------------------------------------------------------------------|----------------------------------------------------------------------------------------------------|
| 番 Home                                                                                                    | 🌡 My Account Sign Out 🕼 English/Cymraeg →                                                                    |
|                                                                                                    | Funded Early Education for Two Year Old Children                                                             |
| Application Submitted                                                                                                    |                                                                                                    |
| Your application for Bailey Baxter has been submitted. You will be notified of th                                                                                  | ie result of your claim by email and will receive a message through the portal.                              |
| TYF394-1705-5E6BJMF1                                                                                                    |                                                                                                    |
| The application reference above will help us with enquiries - please store it son<br>action please contact us at: Together for Children Sunderland on 0191 561 312 | newhere safe. If you have any further enquiries about your application or would like to take any further 26. |
| Finish                                                                                                    |                                                                                                    |

#### Making an Non-Economic Claim

To make an application under Other Criteria click

Start Non-Economic Application

Select all the criteria options that apply to you and your child.

|                                                                                                    |                                                                                                    | Family Port                                                                                                    |
|----------------------------------------------------------------------------------------------------|----------------------------------------------------------------------------------------------------|----------------------------------------------------------------------------------------------------|
| M Home                                                                                                    |                                                                                                    | 🌡 My Account Sign Out 🕼 English/Cymraeg ◄                                                                                                    |
|                                                                                                    | 🖋 Fu                                                                                                    | unded Early Education for Two Year Old Child                                                                                                    |
| Non-economic Criteria Selection                                                                                                    |                                                                                                    | You can scan and add                                                                                                    |
| Select all of the criteria which applies to your application and                                                                                                    | d please provide the details required for that criteria.                                                                                                    | documents to your claim.                                                                                                    |
| Please note that the maximum amount of evidence you                                                                                                    | can attach cannot exceed a total of 20MB                                                                                                    |                                                                                                    |
| Looked After Child A "looked after child" is a child wh<br>their social services function.                                                                                                    | to is (a) in the care of a local authority, or (b) being provided                                                                                                    | with accor y a local authority in the exercise of                                                                                                    |
| Adoption, Residence Order or Special Guardianship guardianship).                                                                                                    | Children who have left care but are not able to return hom                                                                                                    | e (t) adoption orders, residence orders or special                                                                                                    |
|                                                                                                    | /                                                                                                    |                                                                                                    |
| Child has a Special Educational Need (SEN) Has a                                                                                                    | current statement of Special Educational Needs or an Ed                                                                                                    | on, Health and Care plan.                                                                                                    |
| Child has a Special Educational Need (SEN) Has a<br>Please provide details to support your claim relating to                                                                                                    | current statement of Special Educational Needs or an Educational Needs or an E | Ion, Health and Care plan.                                                                                                    |
| Child has a Special Educational Need (SEN) Has a dependence of the second second secon | current statement of Special Educational Needs or an Educational Needs or an E | on, Health and Care plan.<br>onal evidence relating to the above criteria:<br>You can add information                                                                                                    |
| Child has a Special Educational Need (SEN) Has a  Please provide details to support your claim relating t                                                                                                    | current statement of Special Educational Needs or an Educational Needs or an E | on, Health and Care plan.<br>onal evidence relating to the above criteria:<br>You can add information<br>here to support your                                                                                                    |
| Child has a Special Educational Need (SEN) Has a description of the second second sec  | to the above criteria: Please attach any dditie<br>Allowance (DLA).                                                                                                    | on, Health and Care plan.<br>onal evidence relating to the above criteria:<br>You can add information<br>here to support your<br>claim.                                                                                                    |
| Child has a Special Educational Need (SEN) Has a d Please provide details to support your claim relating t Child has a disability Is in receipt of Disability Living / Benefits Manual Check Please enter your evidence h                                                                                                    | Allowance (DLA).                                                                                                    | on, Health and Care plan.<br>onal evidence relating to the above criteria:<br>You can add information<br>here to support your<br>claim.                                                                                                    |
| Child has a Special Educational Need (SEN) Has a dependence of the second second seco  | current statement of Special Educational Needs or an Educational Needs or an Educational Needs or an Educational Needs or an Educational Needs or an Educational Needs or an Educational Needs or an Educational Needs or an Educational Needs or an Educational Needs or an Educational Needs or an Educational Needs or an Educational Needs or an Educational Needs or an Education Needs or an Educational Needs or an Educational Needs or an Educational Needs or an Educational Needs or an Educational Needs or an Educational Needs or an Educational Needs or an Educational Needs or an Educational Needs or an Educational Needs or an Education Needs or an Education Needs or an Education Needs or an Education Needs or an Education Needs or an Education Needs or an Education Needs or an Education Needs or an Educational Needs or an Education Needs or an Educational Needs or an Education Needs or an Education Needs or an Educati | on, Health and Care plan.<br>onal evidence relating to the above criteria:<br>You can add information<br>here to support your<br>claim.                                                                                                    |
| Child has a Special Educational Need (SEN) Has a description of public funds.  Child has a disability Is in receipt of Disability Living A Benefits Manual Check Please enter your evidence h I confirm that I am responsible for the child I am submitting t best of my knowledge. I agree that my information can be st correct distribution of public funds.  I agree                                                                                                    | current statement of Special Educational Needs or an Educational Needs or an Educational Needs or an Educational Needs or an Educational Needs or an Education for and file<br>Allowance (DLA).<br>Here<br>this application for and that they live with me. All information nared with Together for Children Sunderland and Sunderland                                                                                                    | I have provided as part of this application is correct to the discrete for the benefit of my family and to ensure                                                                                                    |
| Child has a Special Educational Need (SEN) Has a dependence of the second second seco  | current statement of Special Educational Needs or an Educational Needs or an Educational Needs or an Educational Needs or an Educational Needs or an Educational Needs or an Educational Needs or an Educational Needs or an Educational Needs or an Educational Needs or an Educational Needs or an Educational Needs or an Educational Needs or an Education Needs or an Education N | An, Health and Care plan.<br>onal evidence relating to the above criteria:<br>You can add information<br>here to support your<br>claim.<br>I have provided as part of this application is correct to the<br>d City Council for the benefit of my family and to ensure |

You need to ensure that you have read the Declaration and click I agree, then click Submit.

| A Home                                                                                                    | 🌲 My Account            | Sign Out        | Image: Cymraeg →              |
|----------------------------------------------------------------------------------------------------|-------------------------|-----------------|-------------------------------|
| e de la construcción de la construcción de la construcción de la construcción de la construcción de la constru                                                                                        |                         |                 |                               |
|                                                                                                    | Funded Early Edu        | ucation for     | Two Year Old Children         |
| Application Submitted                                                                                                    |                         |                 |                               |
| Your application for Bailey Baxter has been submitted. You will be notified of the result of your claim by email and wi                                                                               | Il receive a message th | rough the porta | al.                           |
| Application reference number for your information:                                                                                                    |                         |                 |                               |
| TYF394-1705-5E6BJMF1                                                                                                    |                         |                 |                               |
| The application reference above will help us with enquiries - please store it somewhere safe. If you have any further action please contact us at: Together for Children Sunderland on 0191 561 3126. | enquiries about your ap | plication or wo | ould like to take any further |

Clicking Finish will then take you back to the My Family area and will show the status of each child's claim.

|                                                                                                    |                     |                        |                    | Fa            | mily Portal       |
|----------------------------------------------------------------------------------------------------|---------------------|------------------------|--------------------|---------------|-------------------|
| Home                                                                                                    |                     |                        | 🌲 My Account       | Sign Out      | English/Cymraeg - |
| Funded Early Education for Two                                                                                        | Year Old Childre    | en                     |                    |               |                   |
| Welcome to the 2 Year Old                                                                                             | Funding homepage. I | Manage all of your tas | sks from this cent | tral locatior | 1.                |
|                                                                                                    |                     |                        |                    |               |                   |
| Submitted                                                                                                    |                     |                        |                    |               |                   |
| Bailey Baxter<br>Application Reference Number<br>TYF394-1705-5E6BJMF1<br>Date Of Birth: 22-Mar-2015<br>Current Age: 2 |                     |                        |                    |               |                   |
| You can perform the following actions <ul> <li><u>View most recent application</u></li> </ul>                         |                     |                        |                    |               |                   |
| Back                                                                                                    |                     |                        |                    |               | Add Child         |

Once your application has been processed, you will receive an email message advising you to log back into the Family Portal.

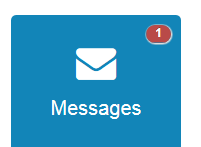

Click from the Home Page to view the full message. If you are eligible the details on the child's information will change from Submitted to Eligible

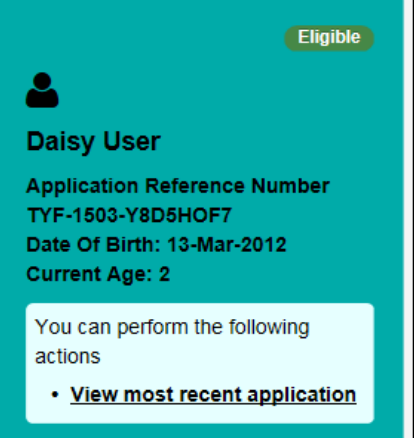

Once you are successful, print off the voucher and take it to your preferred childcare provider to see if they are able to offer a place.

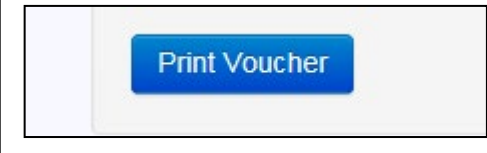

#### Changing your details

You are able to change your personal details by logging into the Family Portal and selecting **My Account** in the top right hand corner.

#### Personal details

After logging in to the Family Portal, within **My Account** - **Personal Details** you can view or amend your Title, Forename, Surname and Gender here. Click **Save** when you have made any changes.

#### **Contact details**

After logging into the Family Portal, within **My Account – Contact Details** you can view or amend your Address Details and Telephone Numbers. Click **Save** when you have made any changes.

#### **Change Email Address**

After logging into the Family Portal, within **My Account – Change Email Address** you can view or amend your Email Address and Password here. Click **Submit** when you have made any changes.

#### **Change Password**

After logging into the Family Portal, within **My Account – Change Password** you can view or amend your Family Portal Password. Click **Submit** when you have made any changes.

Your password will need to be:

At least 10 characters long and up to a maximum of 128

Must contain at least one of each of the following:

- UPPER CASE CHARACTER
- lower case character
- number
- special character these include ! " £ \$ % ^ ( ) \_ + . ? @ Space

#### **Change Secret Question**

After logging into the Family Portal, within **My Account – Change Secret Question** you can view or amend your Family Portal Secret Question. Click **Submit** when you have made any changes.

#### Change of Circumstances

See the details on the Family Portal screen regarding a change or circumstance.